### Настройка и сортировка каналов на телевизорах Sony

Внимание! Меню вашего телевизора может отличаться от предложенной модели. В этом случае вам требуется найти схожие по смыслу вкладки и произвести аналогичные действия.

# Настройка каналов

1. Выберите тип трансляции «Цифровое и аналоговое ТВ»:

| рите тип транслиции для автоматического поиска | служб                                                               |                                                                     |
|------------------------------------------------|---------------------------------------------------------------------|---------------------------------------------------------------------|
|                                                |                                                                     |                                                                     |
| Цифровое и аналоговое ТВ                       |                                                                     |                                                                     |
| Цифровое ТВ                                    |                                                                     |                                                                     |
| Аналоговое ТВ                                  |                                                                     |                                                                     |
| Пролуск                                        |                                                                     |                                                                     |
|                                                |                                                                     |                                                                     |
|                                                | Цифровое и аналоговое ТВ<br>Цифровое ТВ<br>Аналоговое ТВ<br>Пропуск | Цифровое и аналоговое ТВ<br>Цифровое ТВ<br>Аналоговое ТВ<br>Пропуск |

2. Выберите тип подключения ТВ «Кабель»:

| Выберит | те тип подключения ТВ. |  |
|---------|------------------------|--|
| 5       | Эфир                   |  |
|         | Кабель                 |  |
|         |                        |  |
|         |                        |  |

3. Выберите пункт меню «Начать»:

| Тип сканирования              | Быстрое сканирование |  |
|-------------------------------|----------------------|--|
| Настройка частоты             | Авто                 |  |
| Мастота                       |                      |  |
| Настройка идентификатора сети | Авто                 |  |
| Идентификатор сети            |                      |  |
| Havara                        |                      |  |
| 110-0110                      |                      |  |

# Сортировка каналов

Как зайти в режим сортировки Нажмите на пульте кнопку «Ноте», перейдите в меню «Установки», выберите «Настройка аналоговых каналов»:

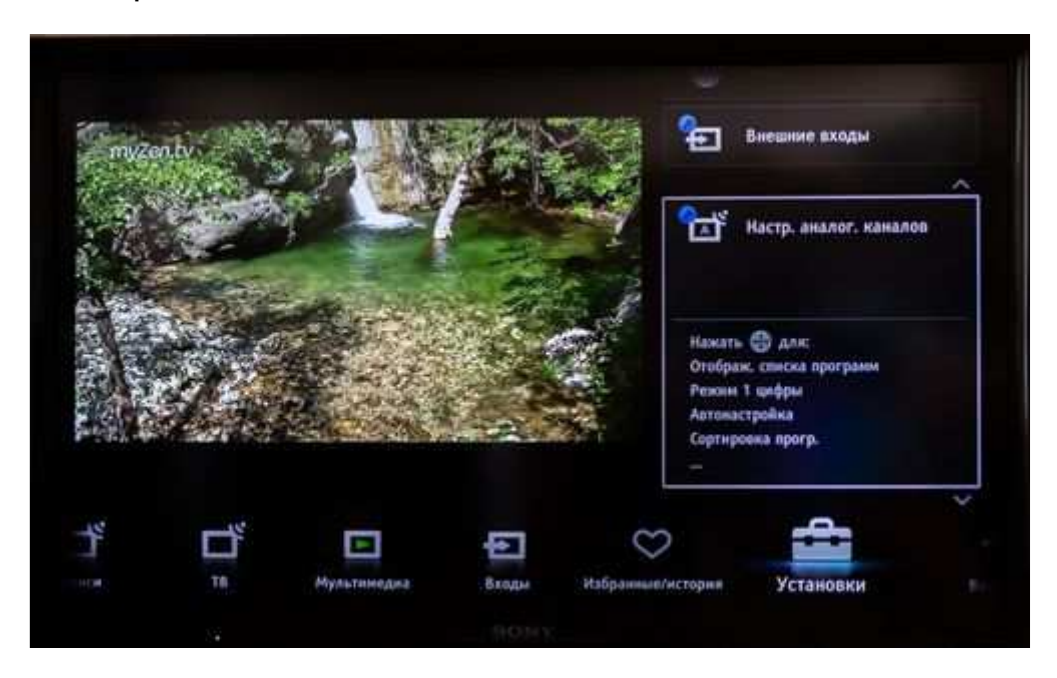

В появившемся меню выбирайте «Сортировка программ»:

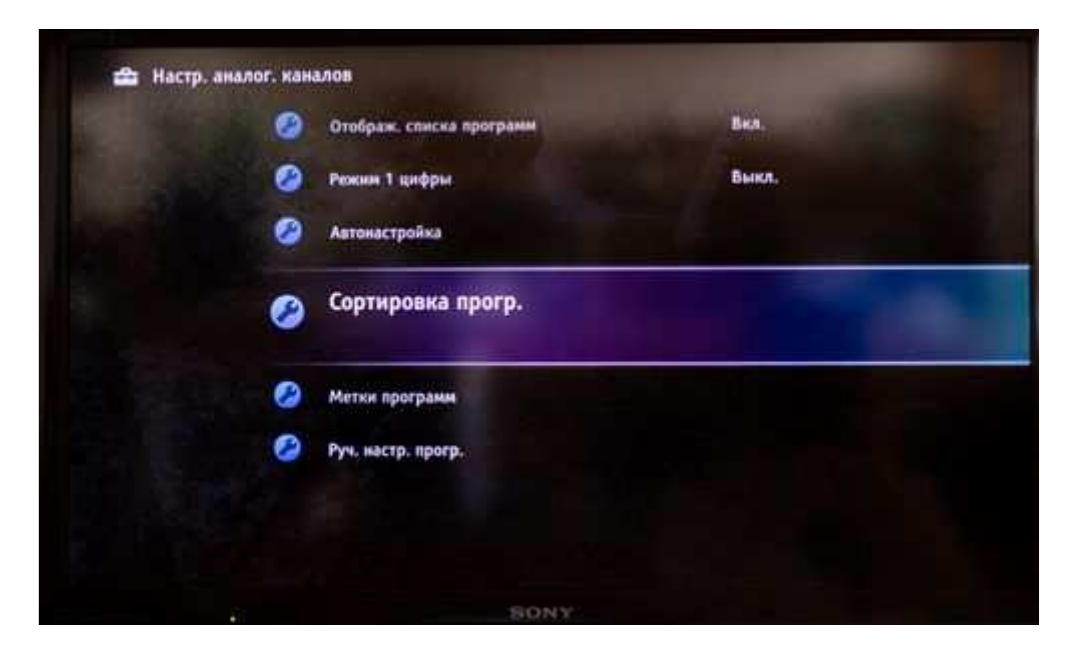

Для перехода в меню сортировки цифровых каналов нажмите на пульте кнопку «Ноте», перейдите в меню «Установки», выберите «Цифровая конфигурация»:

| Шифр. конфитурация         Нажать Дифр. конфитурация         Нажать Дифр. конфитурация         Нажать Дифр. конфитурация         Нажать Дифр. конфитурация         Постройка субтитров         Настройка заука         Автовонск цифр. станций         Диапазон автонастройки         Постройка заука         Постройка заука         По |   |     |             |    |                                                   | Настр. аналог. каналов                                                                                                  |   |
|----------------------------------------------------------------------------------------------------|---|-----|-------------|----|---------------------------------------------------|----------------------------------------------------------------------------------------------------|---|
| Нажать Ф для:<br>Настройна субтитров<br>Настройна зауна<br>Автовоиск цифр. станций<br>Диапазон автонастройни<br>                                                                                                    |   |     |             |    | 6                                                 | Цифр. конфигурация                                                                                                    | ^ |
| ゴ ⊡ ⊕ ♡ <b>☆</b>                                                                                                    |   |     |             |    | Нажать<br>Настрої<br>Настрої<br>Автопої<br>Диапаз | <ul> <li>Для:</li> <li>Ана субтитров</li> <li>Ака звука</li> <li>нск цифр. станций</li> <li>ом автонастройки</li> </ul> |   |
| тв Мультимедиа Входы Избранные/история Установки                                                                                                    | * | םֶּ | Мультимедия | ÷. | Избранные/история                                 | Установки                                                                                                    |   |

Выбирайте пункт «Сортировка цифровых программ»:

| 0400                         |                                                                                                    |
|------------------------------|----------------------------------------------------------------------------------------------------|
| Настройка звука              |                                                                                                    |
| Автопонск цифр. станций      |                                                                                                    |
| Диапазон автонастройки       | Стандартный                                                                                                    |
| Сортировка цифровых програм  | IM                                                                                                    |
| Руч. поиск цифр. Станций     |                                                                                                    |
| Э Передача списка программ   |                                                                                                    |
| Автообновление цифр. станций | Вкл.                                                                                                    |
|                              |                                                                                                    |
|                              | <ul> <li>Настройка звука</li> <li>Автопонск цифр. станций</li> <li>Диапазон автонастройки</li> <li>Сортировка цифровых програм</li> <li>Руч. поиск цифр. Станций</li> <li>Передача списка программ</li> <li>Автообновление цифр. станций</li> </ul> |

#### Как сортировать каналы.

Из списка слева выберите канал, который хотите переместить на другую позицию (номер позиции отображен в столбце «Прг.») и нажмите центральную кнопку на крестовине пульта:

|   | Npr. | Название станции | Введите номер программы |
|---|------|------------------|-------------------------|
|   | 01   | C1               |                         |
|   | 02   | 62               |                         |
|   | 03   | G                |                         |
|   | 04   | 52               |                         |
| • | 05   | \$3              |                         |
|   | 06   | 54               |                         |
|   | 07   | \$5              |                         |
|   | 08   | 56               |                         |
|   |      |                  |                         |

После нажатия центральной кнопки на пульте выбранный канал переместится в правую часть экрана. Заполните поле «Введите номер программы» желаемой позицией, на которую вы хотите переместить данный канал, и нажмите центральную кнопку на крестовине пульта:

|       | Прг. | Название станции | Введите номер программы | 02        |
|-------|------|------------------|-------------------------|-----------|
|       | 02   | C2               | e 01 C1                 |           |
|       | 03   | G                |                         |           |
|       | 04   | S2               |                         |           |
|       | 05   | \$3              |                         |           |
|       | 06   | 54               |                         |           |
|       | 07   | 55               |                         |           |
|       | 08   | 56               |                         |           |
|       | 09   | 58               |                         |           |
|       |      |                  |                         |           |
| Выбор |      |                  |                         | RETURN BO |

Канал переместился на выбранную нами позицию:

| Opr. H | азвание станции | Введите номер прогр | аммы | 02 |
|--------|-----------------|---------------------|------|----|
| 02 (1  | _               |                     |      |    |
| 04 52  |                 |                     |      |    |
| 05 53  |                 |                     |      |    |
| 06 54  |                 |                     |      |    |
| 07 55  |                 |                     |      |    |
| 08 56  |                 |                     |      |    |
| 09 S8  |                 |                     |      |    |
|        |                 |                     |      |    |
|        |                 |                     |      |    |

Сортировка цифровых каналов выполняется аналогичным способом.

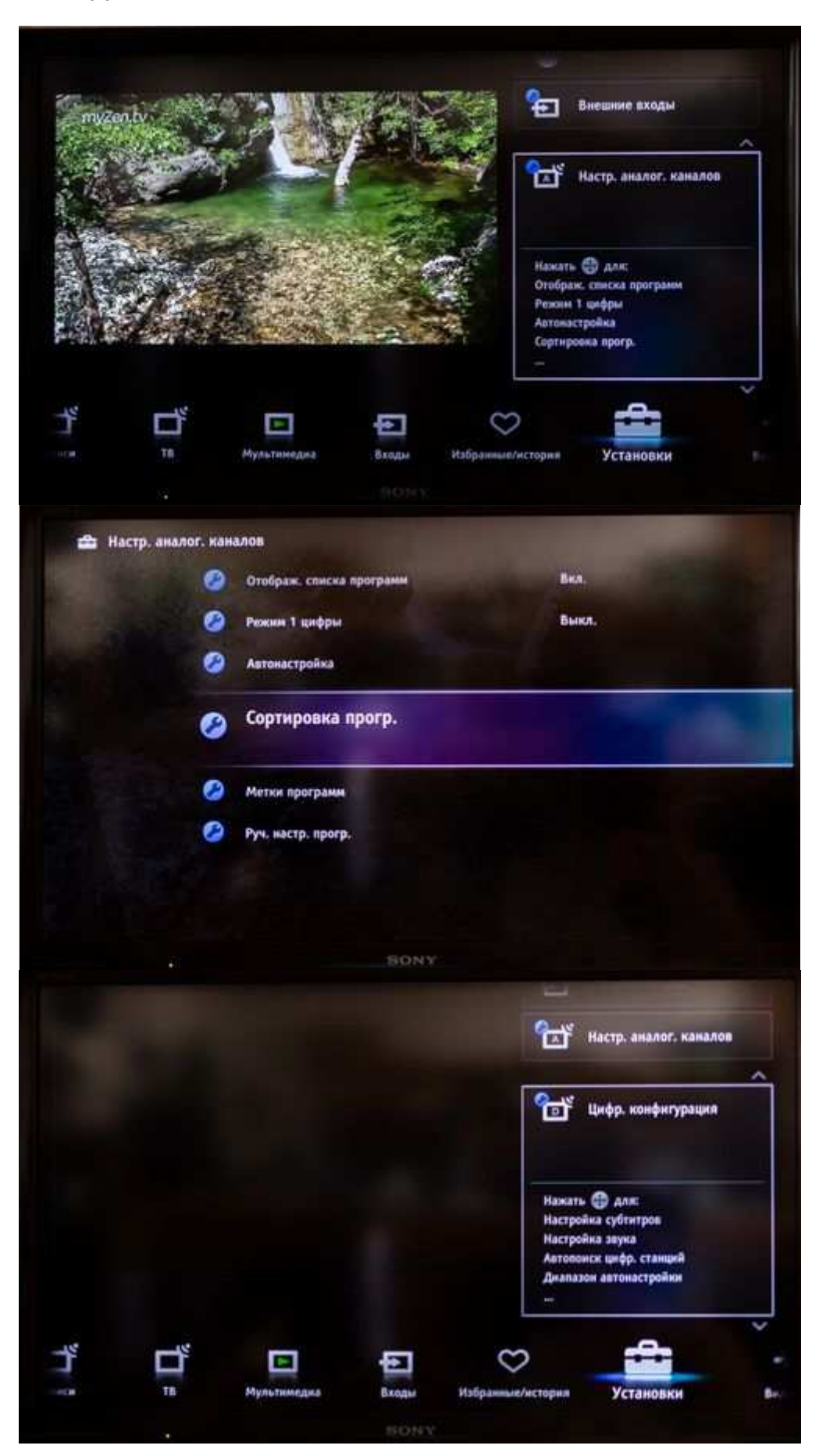

|                                        | 🥙 Настройка звука                                |                            |
|----------------------------------------|--------------------------------------------------|----------------------------|
|                                        | Автопонск цифр. станций                          |                            |
|                                        | 🙆 Лиалазон автонастробич                         | Стандартный                |
|                                        | Диалазон автонастройки                           | creates haven              |
|                                        | Сортировка цифров                                | вых программ               |
|                                        | 🤌 Руч. поиск цифр. Станций                       |                            |
|                                        | Передача списка програми                         | LMA                        |
|                                        | 🙆 Автообновление цифр. ста                       | анций Вкл.                 |
|                                        |                                                  |                            |
|                                        | s                                                | ONY                        |
| A 2                                    |                                                  |                            |
| Сортиров                               | ka nporp.                                        |                            |
| Пpr.                                   | Название станции                                 | Введите номер программы    |
| 001                                    | Первый канал                                     |                            |
| 002                                    | Россия 1                                         |                            |
| 003                                    | Россия 2                                         |                            |
| 004                                    | Россия 24                                        |                            |
| 005                                    | Россия К                                         |                            |
| 006                                    | НТВ                                              |                            |
| 007                                    | Петербург 5 канал                                |                            |
| 008                                    | Интерсаязь-ТВ                                    |                            |
| — Преды                                | дущая — Следующ.                                 | -                          |
| Выбор 📖                                | ELONSEL ONLINE                                   | MRETURNI BO                |
|                                        | 16                                               | IONY.                      |
| 🖆 Сортиров                             | ка прогр.                                        |                            |
|                                        |                                                  |                            |
| Npr.                                   | Название станции                                 | Введите номер программы 00 |
| 002                                    | Россия 1                                         | с 001 Первый канал         |
| 003                                    | Россия 2                                         |                            |
|                                        | Россия 24                                        |                            |
| 004                                    | Россия К                                         |                            |
| 004                                    |                                                  |                            |
| 004<br>005<br>006                      | нтв                                              |                            |
| 004<br>005<br>006<br>007               | НТВ<br>Петербург 5 канал                         |                            |
| 004<br>005<br>006<br>007<br>008        | НТВ<br>Петербург 5 канал<br>Интерсвязь-ТВ        |                            |
| 004<br>005<br>006<br>007<br>008<br>009 | НТВ<br>Петербург 5 канал<br>Интерсеязь-ТВ<br>ТНТ |                            |

| Npr.     | Название станции  |   | Введите номер программы |
|----------|-------------------|---|-------------------------|
| 001      | Россия 1          | 1 |                         |
| 002      | Первый канал      |   |                         |
| 003      | Россия 2          |   |                         |
| 004      | Россия 24         |   |                         |
| 005      | Россия К          |   |                         |
| 006      | нтв               |   |                         |
| 007      | Петербург 5 канал |   |                         |
| 008      | Интерсаязь-ТВ     |   |                         |
| - Deland |                   | - |                         |